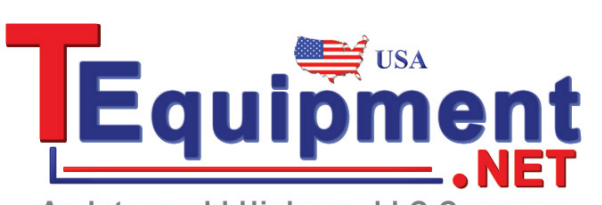

An Interworld Highway, LLC Company

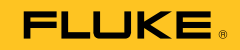

# 753/754 Documenting Process Calibrator

Getting Started

PN 3377694 July 2011 © 2011 Fluke Corporation. All rights reserved. Printed in USA. All product names are trademarks of their respective companies.

#### LIMITED WARRANTY AND LIMITATION OF LIABILITY

This Fluke product will be free from defects in material and workmanship for three years from the date of purchase. This warranty does not cover fuses, disposable batteries, or damage from accident, neglect, misuse, alteration, contamination, or abnormal conditions of operation or handling. Resellers are not authorized to extend any other warranty on Fluke's behalf. To obtain service during the warranty period, contact your nearest Fluke authorized service center to obtain return authorization information, then send the product to that Service Center with a description of the problem. THIS WARRANTY IS YOUR ONLY REMEDY. NO OTHER WARRANTIES, SUCH AS FITNESS FOR A PARTICULAR PURPOSE, ARE EXPRESSED OR IMPLIED. FLUKE IS NOT LIABLE FOR ANY SPECIAL, INDIRECT, INCIDENTAL OR CONSEQUENTIAL DAMAGES OR LOSSES, ARISING FROM ANY CAUSE OR THEORY. Since some states or countries do not allow the exclusion or limitation of an implied warranty or of incidental or consequential damages, this limitation of liability may not apply to you.

Fluke Corporation P.O. Box 9090 Everett, WA 98206-9090 U.S.A. Fluke Europe B.V. P.O. Box 1186 5602 BD Eindhoven The Netherlands

11/99

## **Table of Contents**

#### Title

## Page

| Introduction           | 1  |
|------------------------|----|
| How to Contact Fluke   | 1  |
| Safety Information     | 2  |
| Before You Begin       | 3  |
| Standard Equipment     | 4  |
| Operation Features     | 6  |
| Input and Output Jacks | 6  |
| Buttons                | 8  |
| The Battery            | 10 |
| Display Languages      | 11 |

| 753/754 | 1       |
|---------|---------|
| Getting | Started |

#### Introduction

The 753 and 754 Documenting Process Calibrators (the Product) are battery-powered, hand-held instruments that measure and source electrical and physical parameters. In addition, the 754 supplies basic HART<sup>®</sup> communicator functions when used with HART-capable transmitters. See the *754 HART Mode Users Guide* for instructions on how to use the HART communication feature.

The Product helps troubleshoot, calibrate, verify, and document work performed on process instruments.

#### Notes

- All figures in this manual show the 754.
- For more instruction and information, see the 753/754 Users Manual on the Product CD.

#### How to Contact Fluke

To contact Fluke, call one of the following telephone numbers:

- Technical Support USA: 1-800-44-FLUKE (1-800-443-5853)
- Calibration/Repair USA: 1-888-99-FLUKE (1-888-993-5853)
- Canada: 1-800-36-FLUKE (1-800-363-5853)
- Europe: +31 402-675-200
- Japan: +81-3-3434-0181
- Singapore: +65-738-5655
- Anywhere in the world: +1-425-446-5500
- Or, visit Fluke's website at www.fluke.com.

To register your product, visit <u>http://register.fluke.com</u>. To view, print, or download the latest manual supplement, visit <u>http://us.fluke.com/usen/support/manuals</u>.

The latest software trial version of *DPCTrack2* can be downloaded at <u>www.fluke.com/DPCTrack</u>. For more information see "Communication with a PC".

753/754 Accessories can be found at www.fluke.com/process acc.

#### 753/754 Getting Started

## Safety Information

#### <u>∧∧</u> Warning

To prevent personal injury, use the Product only as specified, or the protection supplied by the Product can be compromised.

To prevent possible electrical shock, fire, or personal injury:

- Read all safety Information before you use the Product.
- Carefully read all instructions.
- Use only correct measurement category (CAT), voltage, and amperage rated probes, test leads, and adapters for the measurement.
- The battery must be locked in place before you operate the Product.
- Recharge the battery when the low battery indicator shows to prevent incorrect measurements.
- Do not apply more than the rated voltage, between the terminals or between each terminal and earth ground.
- Limit operation to the specified measurement category, voltage, or amperage ratings.

- Do not exceed the Measurement Category (CAT) rating of the lowest rated individual component of a Product, probe, or accessory.
- Measure a known voltage first to make sure that the Product operates correctly.
- Do not touch voltages > 30 V ac rms, 42 V ac peak, or 60 V dc.
- Do not use the Product around explosive gas, vapor, or in damp or wet environments.
- Do not use and disable the Product if it is damaged.
- Do not use the Product if it operates incorrectly.
- Keep fingers behind the finger guards on the probes.
- Remove all probes, test leads, and accessories that are not necessary for the measurement.
- Only use probes, test leads, and accessories that have the same measurement category, voltage, and amperage ratings as the Product.
- Connect the common test lead before the live test lead and remove the live test lead before the common test lead.

- Use only current probes, test leads, and adapters supplied with the Product.
- Do not touch the probes to a voltage source when the test leads are connected to the current terminals.
- Use only cables with correct voltage ratings.
- Do not use test leads if they are damaged. Examine the test leads for damaged insulation, exposed metal, or if the wear indicator shows. Check test lead continuity.
- Examine the case before you use the Product. Look for cracks or missing plastic. Carefully look at the insulation around the terminals.

### **Before You Begin**

After you unpack the Product, charge the battery for 8 hours (if the battery is outside of the Product, charge for 5 hours). For more information, see "The Battery" in the 753/754 Users Manual. When the Battery is inside the Product, it will only charge if the Product is off.

## Standard Equipment

Items included with the product are shown in Figure 1.

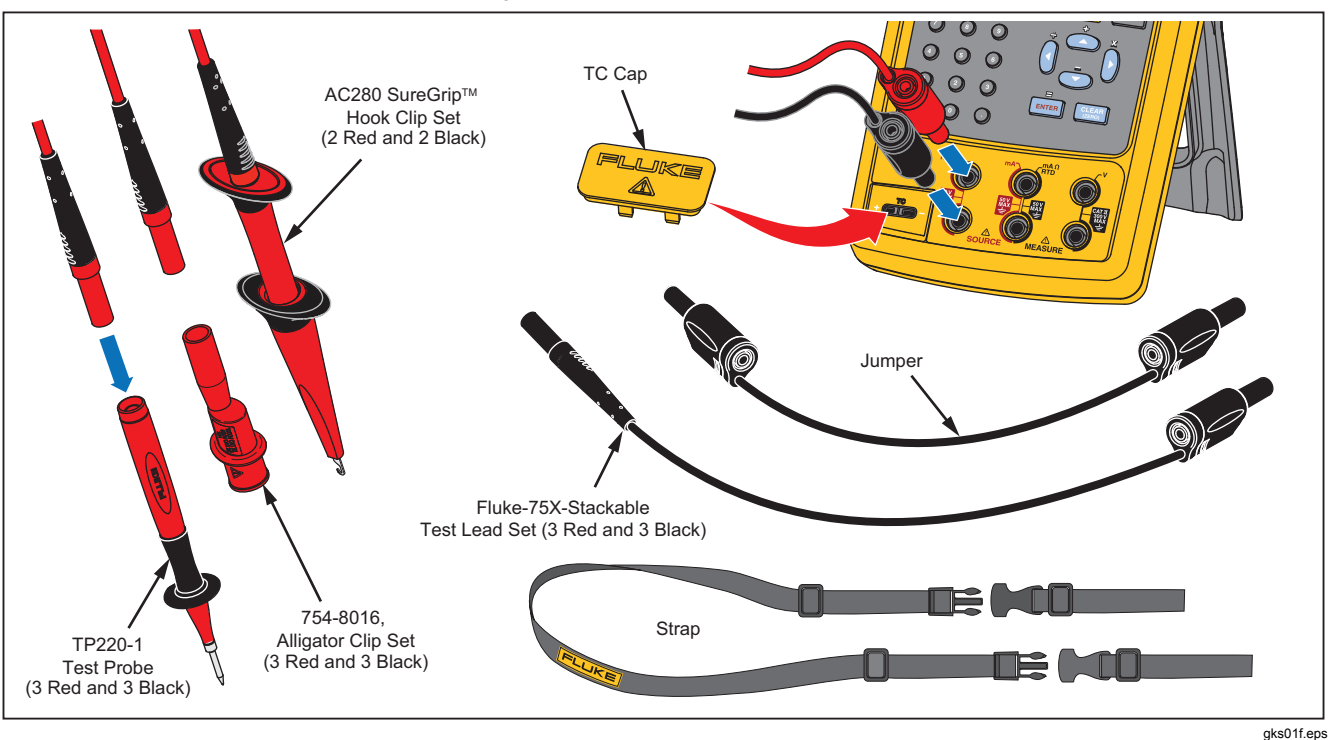

Figure 1. Standard Equipment

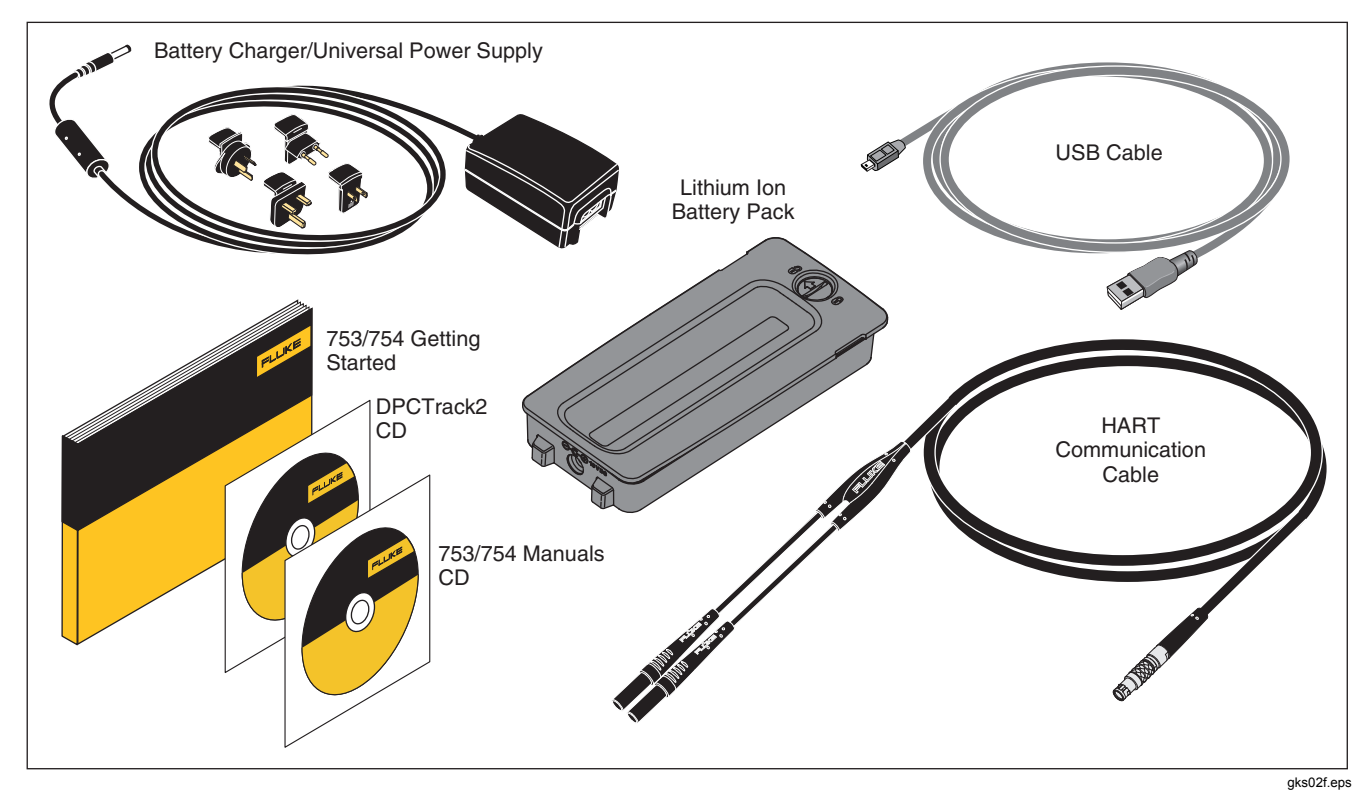

Figure 1. Standard Equipment (cont)

## **Operation Features**

#### Input and Output Jacks

Figure 2 shows the input and output jacks and connectors. Table 1 explains their use.

| Table 1. | Input/Out | put Jacks a | nd Connectors |
|----------|-----------|-------------|---------------|
|----------|-----------|-------------|---------------|

| No.     | Name                                                                    | Description                                                                                                    |
|---------|-------------------------------------------------------------------------|----------------------------------------------------------------------------------------------------|
| 1       | HART jack (754 only)                                                    | Connects the Product to HART devices.                                                                                                    |
| 2       | Pressure module connector                                               | Connects the Product to a pressure module.                                                                                                    |
| 3       | TC input/output                                                         | Jack to measure or simulate thermocouples. This jack accepts a miniature polarized thermocouple plug with flat, in-line blades spaced 7.9 mm (0.312 in) center to center.                             |
| (4),(5) | ⚠ MEASURE V jacks                                                       | Input jacks to measure voltage, frequency, or three- or four-wire RTDs (Resistance Temperature Detectors).                                                                                            |
| 6,7     | $\underline{\mathbb{A}}$ SOURCE mA,<br>MEASURE mA $\Omega$ RTD<br>jacks | Jacks to source or measure current, measure resistance and RTDs, and supply loop power.                                                                                                    |
| (8),9   | $\underline{\mathbb{M}}$ SOURCE V $\Omega$ RTD jacks                    | Output jacks to source voltage, resistance, frequency, and to simulate RTDs.                                                                                                    |
| 10      | Battery Charger jack                                                    | Jack for the battery charger/universal power supply (referred to as the battery charger throughout this manual). Use the battery charger for bench-top applications where ac line power is available. |
| (11)    | USB port (Type 2)                                                       | Connects the Product to a USB port on a PC.                                                                                                    |

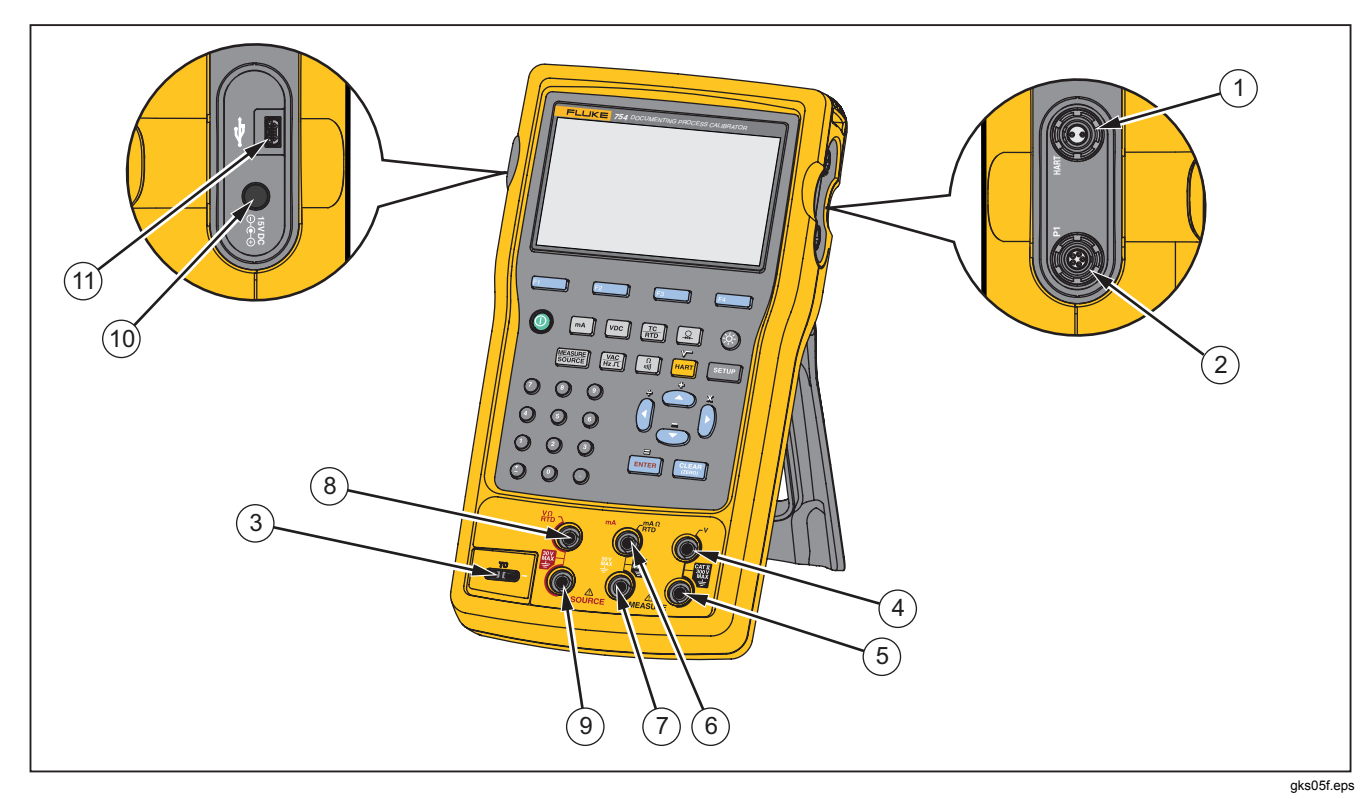

Figure 2. Input/Output Jacks and Connectors

#### **Buttons**

Table 2 tells you about the Product button functions. The softkeys are the four (F1-F4) blue buttons below the display. Softkey functions are defined by the labels that show above the softkey during operation. Softkey labels and other display text are shown in this manual in bold type, for example, **Choices**.

| Button               | Description                                                                                                    |
|----------------------|----------------------------------------------------------------------------------------------------|
| ١                    | Turns the Product on and off.                                                                                                    |
| mA                   | Selects mA (current) measure or source function. For loop power on/off, go to the Setup mode.                                                                                  |
| VDC                  | Selects the dc voltage function in MEASURE mode, or selects dc voltage in SOURCE mode.                                                                                         |
|                      | Selects TC (thermocouple) or RTD (resistance temperature detector) measurement or sourcing functions.                                                                          |
| <b>A</b>             | Selects the pressure measurement or source function.                                                                                                    |
| F1<br>F2<br>F3<br>F4 | Softkeys. Does the function specified by the label above each softkey on the display.                                                                                          |
| <b>\$</b>            | Adjusts the backlight intensity (three levels).                                                                                                    |
| SETUP                | Enters and exits Setup mode to change operating parameters.                                                                                                    |
| (754)<br>Range (753) | (754) Toggles between HART communication mode and analog operation. In calculator mode, this key supplies the square root function.<br>(753) Adjusts the Range of the Product. |

Table 2. Buttons

| Table 2. Buttons (co | ont) | 1 |
|----------------------|------|---|
|----------------------|------|---|

| Button            | Description                                                                                                    |
|-------------------|----------------------------------------------------------------------------------------------------|
|                   | Push 	extcolor or 	extcolor to increase display intensity. Push 	extcolor or 	extcolor to decrease intensity (six levels). Make choices from lists on the display. |
| (), ()<br>(), ()  | Increase or decrease the source level when using the step feature.                                                                                                 |
|                   | In calculator mode, provides arithmetic functions (+ - ÷ ×).                                                                                                    |
| CLEAR<br>(ZERO)   | Clears a partial data entry, or prompts for output value when in the SOURCE mode. When you use a pressure module, zeros the pressure module indication.            |
| ENTER             | Completes a numeric entry when a source value is set, or confirms a choice in a list. In calculator mode, acts as the equals arithmetic operator (=).              |
| Ω<br>1011)        | Toggles between resistance and continuity functions in MEASURE mode, or selects the resistance function in SOURCE mode.                                            |
| VAC<br>Hz T       | Toggles between ac voltage and frequency functions in MEASURE mode, or selects frequency output in SOURCE mode.                                                    |
| Numeric<br>keypad | Used when a numeric entry is necessary.                                                                                                    |
|                   | Cycles the Product through MEASURE, SOURCE, and MEASURE/SOURCE modes.                                                                                              |

#### 753/754 Getting Started

## The Battery

Figure 3 shows how to change and recharge the Battery. The Battery can be charged inside or outside of the Product with the Battery Charger.

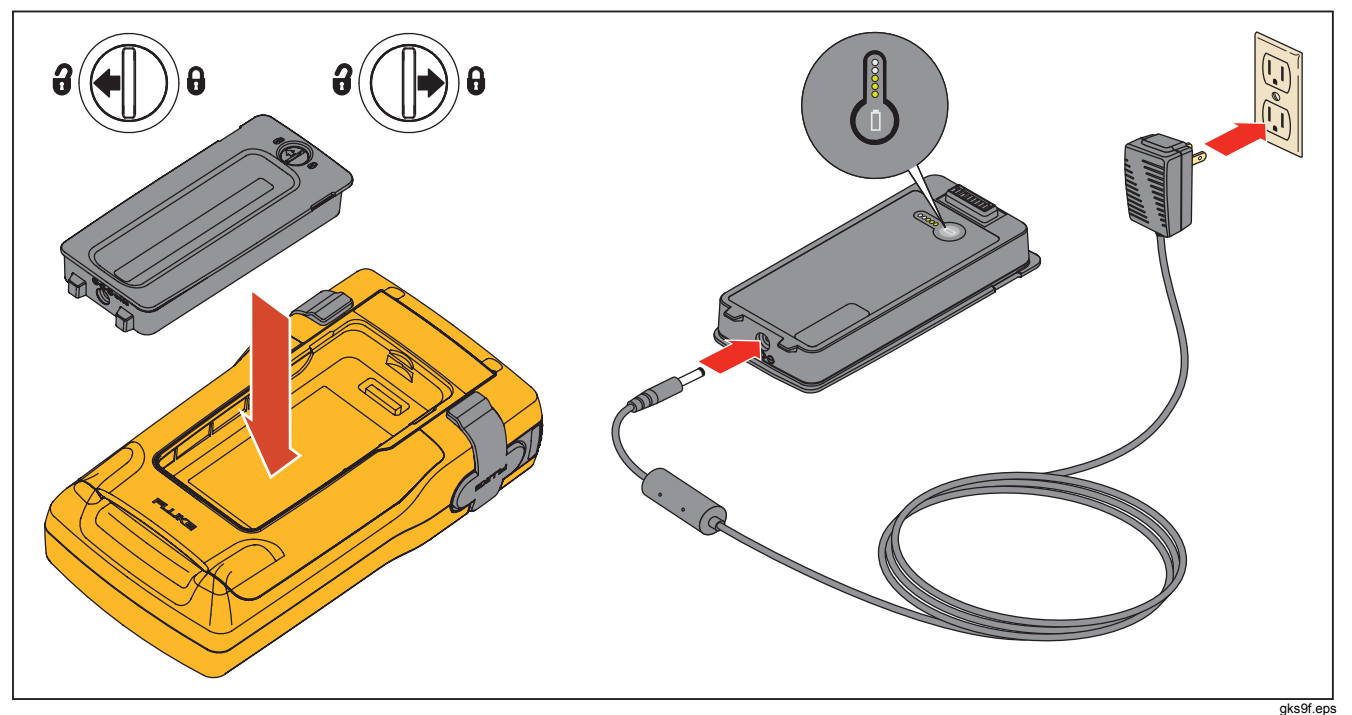

Figure 3. Battery Removal and Charger Use

## **Display Languages**

The Product shows information in five languages:

- English
- European French
- Italian
- German
- Spanish

To change the display language:

- 1. Push SETUP.
- 2. Push F3 twice.
- 3. Push Three times.
- 4. Push ENTER.
- 5. Push or or to highlight the language choice.
- 6. Push ENTER to confirm the language choice. This language is the power-up default.
- 7. Push **SETUP** to exit Setup mode.

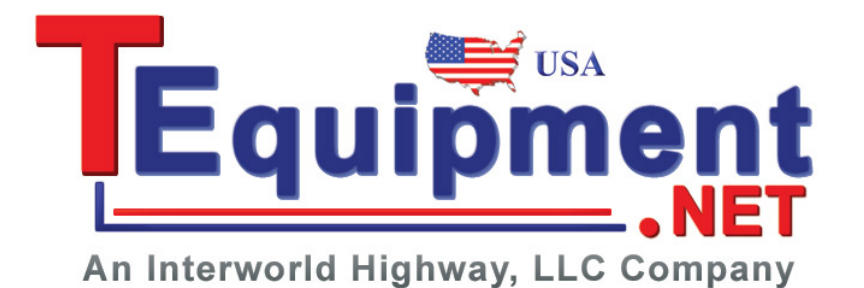